SW Release No.

The Search Results Context Menu

Logo/Company Name

### SW Release No. Search Results Context Menu

## Contents

| Introduction                                                              | 2  |
|---------------------------------------------------------------------------|----|
| Figure 1: Product Registration Screen                                     | 2  |
| Login                                                                     | 3  |
| Figure 2: Log in Screen                                                   | 3  |
| The Context Menu                                                          | 4  |
| Figure 3: The Context Menus                                               | 4  |
| Figure 4: Instrument, Reference, Plant Discrepancy, Strike                | 5  |
| Figure 5: General Name, Grantor/Grantee, Corporate/LP/LLC, Strike         | 6  |
| Figure 6: The Selected Element Turns Red                                  | 7  |
| Figure 7: Click the Add Button                                            | 8  |
| Figure 8: Click the Submit Button in the Title Services Parameters Screen | 8  |
| For Further Information Contact XYZ                                       | 9  |
| Tech Operations Liaising                                                  | 10 |

### Introduction

# **Context Menu**

The purpose of this instructional paper is to give a quick reference style summary describing the login and how the Context Menu works.

The Search Results Context menu allows the user to edit reports by right-clicking records displayed in Search Result screens.

The instructional approach is comprised of an outline overview with descriptive statements, and some accompanying illustrations and drill downs. This presentation is streamlined with the key concept and illustration of the key concept placed at the very beginning.

Contact your local Data Trace Representative for any additional information or assistance: (800) 221-2056 or email us at <a href="mailto:abc@co.com">abc@co.com</a>.

First time users must log into the --- system by going to the Product Registration screen:

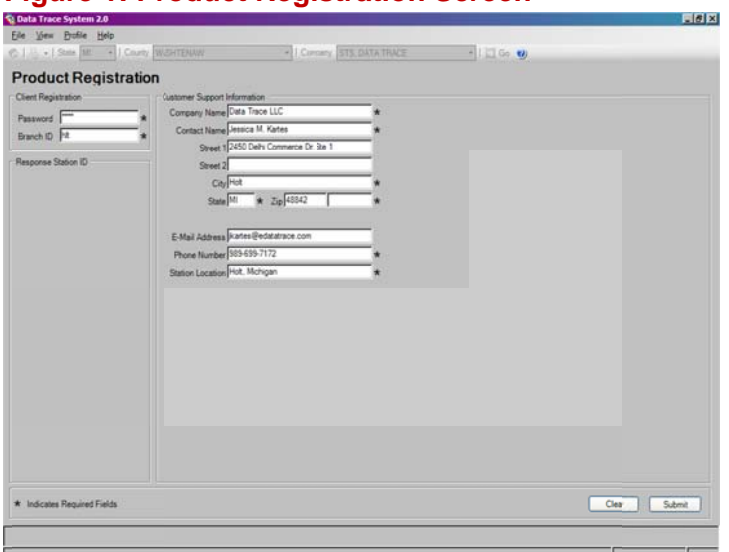

### Figure 1: Product Registration Screen

Enter your registration password, branch ID, contact information for the account being set up. Station location refers to city and state. Click the Submit button or press the Enter key on the keyboard.

# Login

Once product registration is complete and the account is set up, the Log in screen appears.

### Figure 2: Log in Screen

| Data Trace System 2.0                 |                                           |            | -62         |
|---------------------------------------|-------------------------------------------|------------|-------------|
| Bie Yew Butlie Help                   |                                           |            |             |
| C   . + State Mr + County Water Essaw | +   Corpers STE DATA TRACE                | * I Cite 🙂 |             |
|                                       | Brack<br>Brack Passor<br>Use D<br>Passord |            |             |
|                                       |                                           |            | Cear Submit |
|                                       |                                           |            |             |

Type in:

- Branch ID
- Branch password
- User specific ID
- User specific password

Click the Submit button or press Enter on the keyboard.

### The Context Menu

The Search Results Context menu allows the user to edit reports by right clicking on a search result.

Right-clicking a returned record from the search results displayed in the Search Result screen, displays the Search Results Context (right click) menus. There are at least three different main ones:

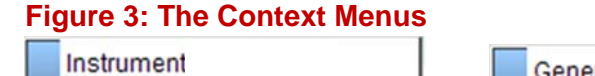

| Instrument<br>Reference<br>Plant Discrepancy | General Name<br>Grantor/Grantee<br>Corporate/LP/LLC | Corporate/LP/LLC<br>Clear All Selected Items |
|----------------------------------------------|-----------------------------------------------------|----------------------------------------------|
| Strike                                       | Strike                                              | Unselect liem                                |
| Clear Image Tags                             |                                                     |                                              |
| Clear All Selected Items                     | Unstrike                                            | ]                                            |

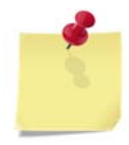

Note: Context menu options will change depending on your county searching options

To add/change records, right-click on the desired record in the Search Results screen.

Right-click on any searchable element (legal description, parcel number, instrument, or party name) in a posting to bring up the Results Screen Context menu; all possible options for the selected element will display.

View the Search Results and Right Click on the desired document record, or element.

#### Figure 4: Instrument, Reference, Plant Discrepancy, Strike

| 08/01/1995 | MTG | 660     | 113 0000          |
|------------|-----|---------|-------------------|
|            |     | \$89.92 | Instrument        |
|            |     |         | Reference         |
|            |     |         | Plant Discrepancy |
|            |     |         | Strike            |
| 08/24/1998 | DIS |         |                   |
|            |     | 0       | CO 440            |

668 - 113

The Context menu opens. Select the type of element that needs to be added or selected.

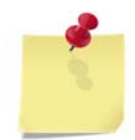

Note: The Context menu will only display options available for the selected data.

**Instrument** – allows the user to quickly add an instrument search to a search list by selecting this option

Reference - allows the user to quickly add a reference search to a search list by selecting this option

Plant Discrepancy - allow the user to quickly report a posting issue to our corrections team

Strike – allows the user to cross out the top line of a posting

Party names can be searched as General Name or Corporate/LLC/LP.

Right click on a party name:

### Figure 5: General Name, Grantor/Grantee, Corporate/LP/LLC, Strike

| 2000 - 536  | 0000                           |   |
|-------------|--------------------------------|---|
|             | GRNTOR WALKER<br>GRNTEE SHAW   | - |
| 2000 - 1281 | 0000 Grantor/Grantee           |   |
|             | GRNTOR MILLER Corporate/LP/LLC |   |
|             | GRNTEE MILLER Strike           |   |

General Name - allows the user to quickly add a general name search to the search list

Grantor/Grantee - allows the user to quickly add a tor/tee search to a search list

Corporate/LP/LLC – allows the user to quickly add a business name search to a search list

Strike – allows the user to cross out the top line of a posting

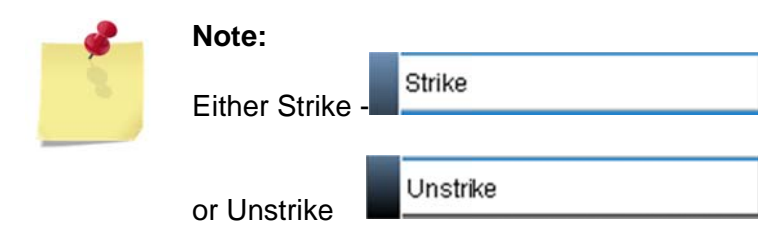

Strike or Unstrike always appears in the Context menu depending upon which one is applicable; it works as a switch, either on or off.

After an element is selected, the font color will turn red, indicating that it has been selected.

### Figure 6: The Selected Element Turns Red

| 2000 - 536 | 0000          |         |
|------------|---------------|---------|
|            | GRNTOR WALKER | С       |
|            | GRNTEE SHAW   | LEONARD |

After the font color changes to red on the selected item, click on the Add button to the bottom left of the application.

To deselect, right click the selected record (that's red) and then click Unselect.

| 2000 - 536 | 0000   |      |                          |         |
|------------|--------|------|--------------------------|---------|
|            | GRNTOR | WALK | ER                       | С       |
|            | GRNTEE | SHAW | Corporate/LP/LLC         | LEONARD |
|            |        |      | Clear All Selected Items |         |
|            |        |      | Unselect Item            |         |

After the font color changes to red on the selected item, click on the Add button to the bottom left of the screen:

#### Figure 7: Click the Add Button

|                                |                   |            | 2006 - 48074 | / PARTY1   | 1 |
|--------------------------------|-------------------|------------|--------------|------------|---|
|                                |                   |            |              | PARTY2     | F |
| IMAGES                         |                   |            |              | DBA        | 1 |
| No Images Ordered for this     | □ □ 11/17/2008    | MTG REL    | 2008 -       | 54047 0000 |   |
| Report.                        |                   |            | 2007 - 31212 |            |   |
|                                | □ □ 12/29/2008    | MTG        | 2008 - 59785 | 0000       |   |
|                                |                   | \$1        | 68,000       |            |   |
|                                |                   |            |              | PARTY1     | 1 |
|                                |                   |            |              | PARTY2     | 1 |
|                                | 1                 |            |              | EN         | D |
| Preview Show All Summary Add + | Save Request Imag | es [index] |              |            |   |

After clicking the Add button, the Title Services Parameter(s) function initiates so that the selected item can be submitted as a separate new query:

#### Figure 8: Click the Submit Button in the Title Services Parameters Screen

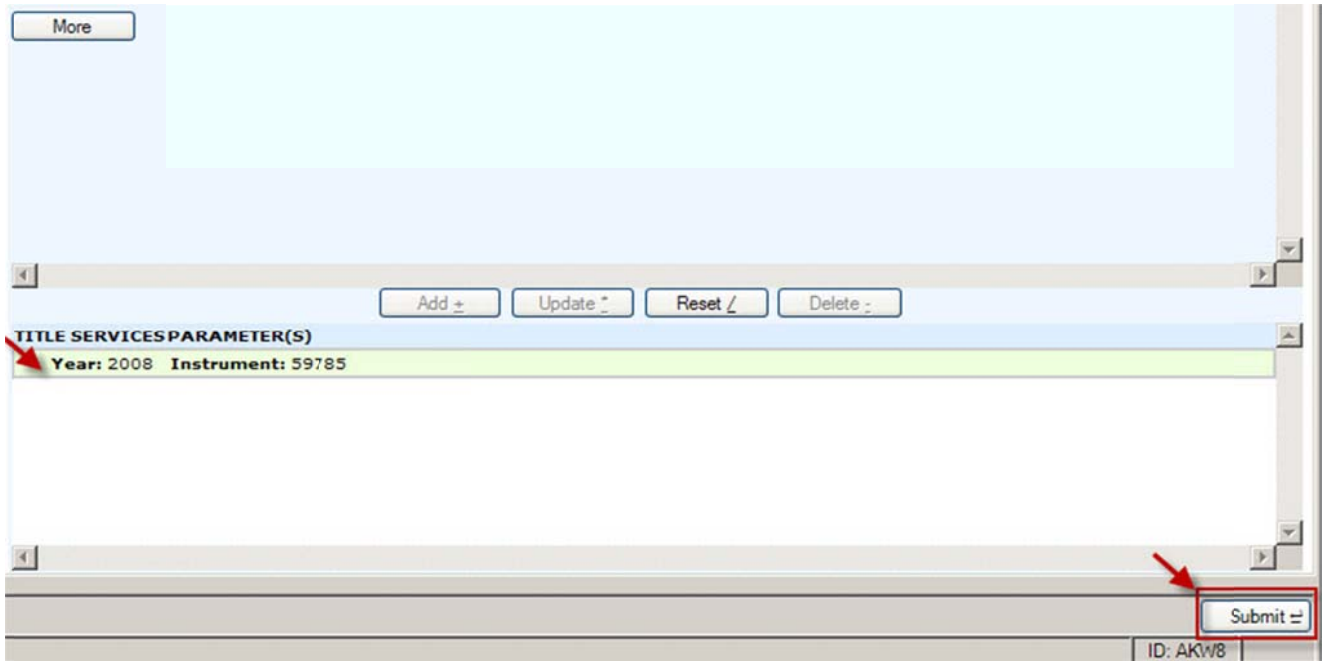

# For Further Information Contact XYZ

For further information regarding the Search Auto Chain feature, and how to use it to track updates to the parcel being searched, please contact Client Services at 800-123-3456 or email <a href="mailto:abc@co.com">abc@co.com</a>.

INTENTIONALLY BLANK

# **Tech Operations Liaising**

| Authoring and Revisions      |     |          |                        |
|------------------------------|-----|----------|------------------------|
| Date Version Author/Reviewer |     |          | Action                 |
|                              | 1.0 | C. Locus | First draft            |
|                              | 2.0 | C. Locus | Draft ready for review |